# 2021年度授業 スタートアップガイド②

授業サポートプロジェクトチーム

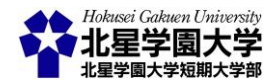

この作品は、クリエイティブ・コモンズの表示 - 非営利 - 改変禁止 4.0 国際 ライセンスで提供 されています。本資料を利用する場合には必ず出典を明記していただきますようお願い致します。

## 遠隔授業の準備をしよう!

- 。3つのステップに分けて、遠隔授業を受けるための準備を紹介します
  - Step 1.受講環境の確認
  - Step 2.必要なものを確認
  - Step 3.受講の準備をする
     >Moodleの「自己登録」
     >自己登録の解除方法

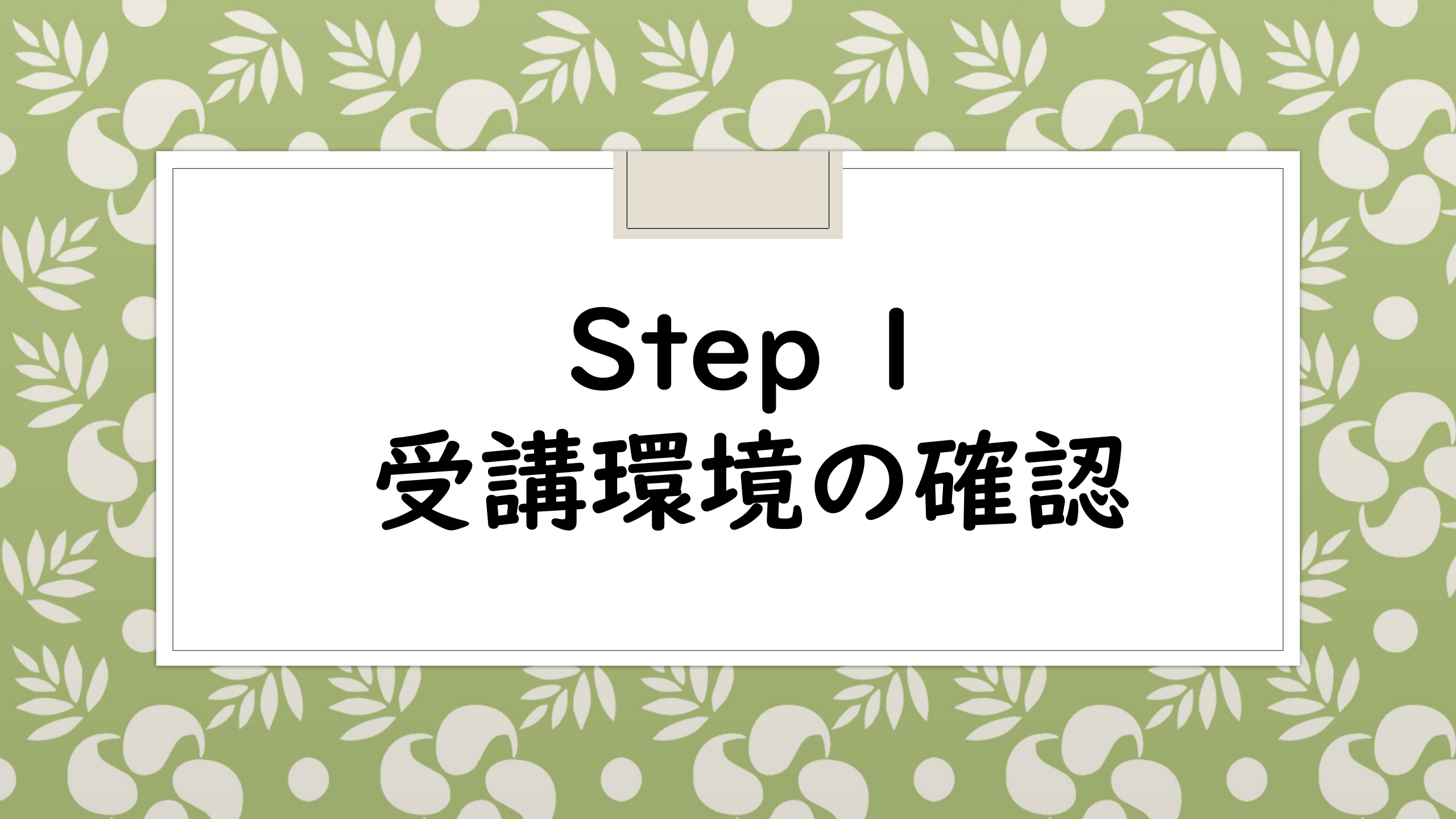

# 受講環境確認 チェックリスト

- 右のチェックリストから、持っている 機器にチェックを入れて、自分の 受講パターンを確認
- どれか1つでもあれば、遠隔授業を
   受講できます

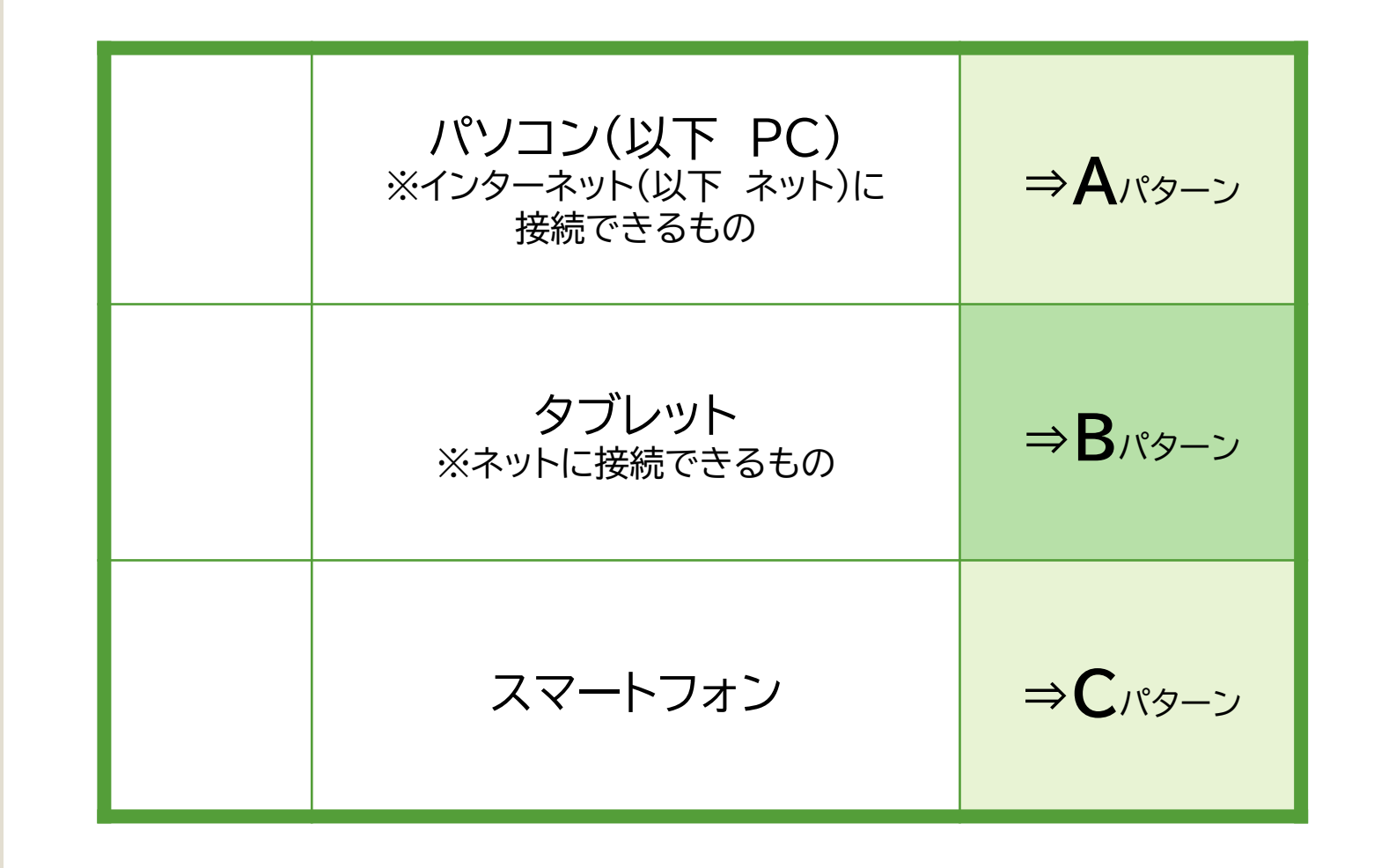

# Step 2 あらかじめ 必要なものを確認

Step Iで自分がチェックを入れたパターンを参照し、用意するもの、 あると便利なものを確認し、実際に準備しましょう! ※複数パターンが当てはまった場合は、一番使いやすい環境を選んでください □ □
 □
 □
 Aパターン
 PC

- 通話や映像資料の視聴が必要ない 場合は、ネットへの接続ができれば 他の接続機器は不要です
- PCによって、標準で備わっている 機能が異なるため、詳しくはPCの 取り扱い説明書を確認、 または実際に通話テストを行って 確認してください

| PCの種類                       |                                                             |  |
|-----------------------------|-------------------------------------------------------------|--|
| ノートPC<br>(ラップトップPC)         | デスクトップPC                                                    |  |
| ∘ 折り畳み・持ち運び可能               | ∘ 据え置きで、ディスプレイに<br>接続して使用する                                 |  |
| 。マイク・カメラが標準で<br>備わっているものもある | <ul> <li>多くの場合は別途接続機器<br/>(ディスプレイ・マウスなど)が<br/>必要</li> </ul> |  |

### 通話をする場合に必要な接続機器と周囲環境

- ・イヤホン、ヘッドホン、またはスピーカーと音を出せる 静かな環境
- ・マイク
- ・カメラ(対面通話が必要な場合)

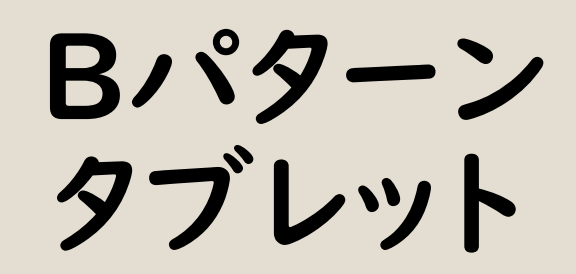

- 標準でマイク・カメラが備わっている
   ものが多いため、外部接続機器は
   ほとんどの場合必要ありません
- 画面を見やすくするためのスタンド があると便利ですが、ない場合は 持っているもので代用してみましょう

 パケットとは?:皆さんがよく使う 「ギガ」のことです

| タブレットの種類                                                                                                    |                                                                                                    |  |  |
|----------------------------------------------------------------------------------------------------|----------------------------------------------------------------------------------------------------|--|--|
| LTEモデル                                                                                                    | Wi-Fiモデル                                                                                                |  |  |
| <ul> <li>携帯電話の回線とWi-Fiの<br/>両方を利用できる</li> <li>携帯電話回線を契約すれば<br/>Wi-Fiが無い環境でもネットに<br/>接続できるが、パケットの消費<br/>に注意</li> </ul> | <ul> <li>Wi-Fiでのみネットに接続できるモデル</li> <li>回線の契約がないため月々の維持費やパケット消費の心配がないが、Wi-Fiのない環境ではネットに接続できない</li> </ul> |  |  |

通話をする場合に必要な接続機器と周囲環境

・イヤホン、ヘッドホン、または音を出せる静かな環境

## Cパターン スマートフォン

- 標準でマイク・カメラが備わっている
   ため、外部接続機器は不要です
- ・画面を見やすくするためのスタンド
   があると便利ですが、ない場合は
   持っているもので代用してみましょう

### 通話をする場合に必要な接続機器と周囲環境

・イヤホン、ヘッドホン、または音を出せる静かな環境

### 用意できるとより便利・安心して受講できるもの

#### ·Wi-Fi環境

- →パケットを気にせず動画や資料を見られます。
- →学内にも複数のWi-Fi利用可能エリアがあります。 詳細は下記の資料をご覧ください。

#### (総合情報センター発行 Wi-Fi利用案内

https://cgw.hokusei.ac.jp/hgu/wp-content/uploads/2020/08/Wi-Fi%E5%88%A9%E7%94%A8%E6%A1%88%E5%86%852020.pdf)

## 遠隔授業を受ける際の机のレイアウト、 イメージできてますか?

。「2021年度 授業スタートアップガイド③」をご確認ください

• A·B·Cそれぞれのパターン別に、詳しい配置例を写真付きで紹介しています

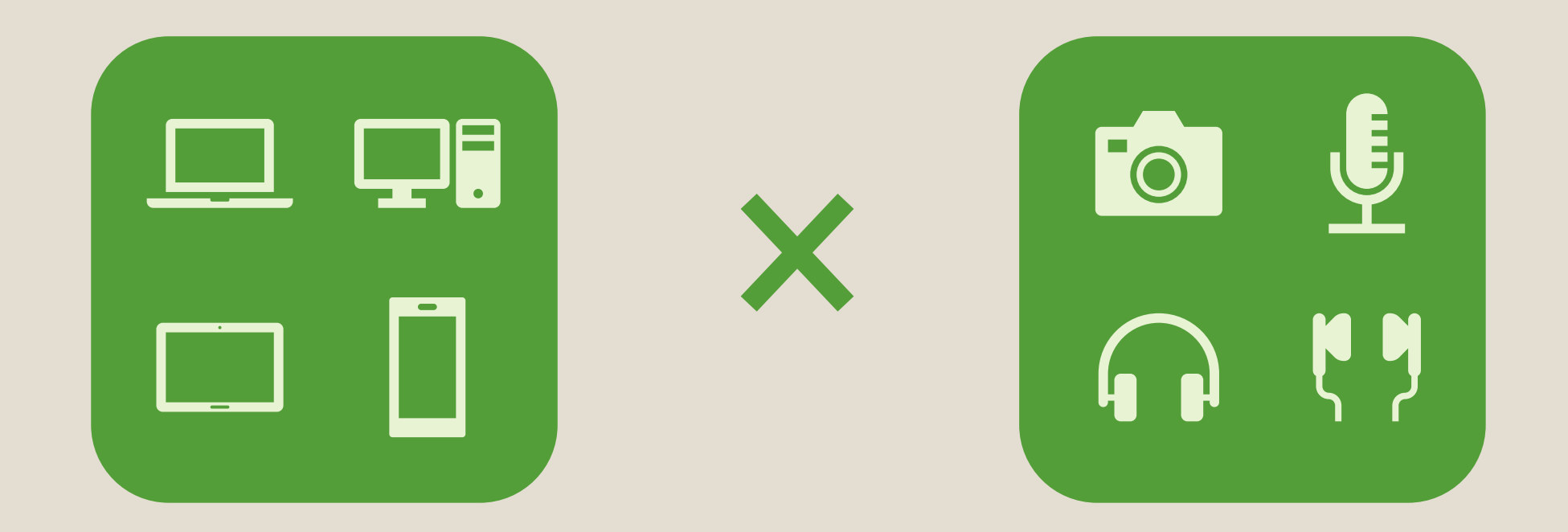

# Step 3 受講の準備をする

遠隔授業の受講タイプが決まったら、eラーニングシステムへのログインや

利用するアプリのインストールをしておきましょう

## Moodle (eラーニングシステム)

・北星学園大学版学生向け
 Moodleクイックスタートガイド.pdf

https://www.hokusei.ac.jp/hgu/wpcontent/uploads/2020/04/78917b4c bd242278717a2a9e4b2631bc.pdf

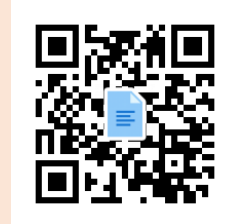

#### 。北星学園大学·北英学園短期大学部Moodle

https://moodle.hokusei.ac.jp/

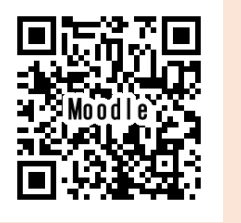

## **Zoom** (ビデオ会議アプリ)

## ・北星学園大学版学生向け ZOOMクイックスタートガイド.pdf

https://www.hokusei.ac.jp/hgu/wpcontent/uploads/2020/04/dcb0e75e eb673c870a3087bfd792c6e3.pdf

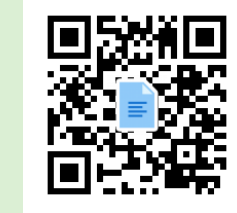

• Zoom

https://zoom.us/support/download

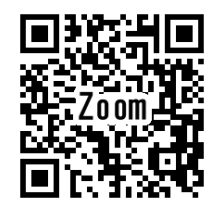

# Moodleの 「自己登録」

- 「履修登録.Web」での「履修登録」
   だけでなく、「Moodle」での「自己
   登録」が必要
- Moodleは科目別にそれぞれのコースが存在するため、自分が履修している科目分のコースそれぞれに対して「自己登録」が必要
- 似た名前の別科目コースを登録してしまわないように注意
- 。この操作手順はPC版の見た目を 元に作成している

1.「北星学園大学・北星学園短期大学部Moodle」へアクセスしログイン

• ログイン時のIDとPWは「情報処理システム利用承認書」参照

#### 2.「コースカテゴリ」または「マイコース」から「すべてのコース」を選択

コースカテゴリ

大学共通科目
 言語教育部門

😲 社会福祉学部

😍 総合情報センター

すべてのコース...

♡ 短期大学部
 ○ 大学院

💟 その他

😳 e揭示板

🔮 教職部門

文学部
 経済学部

- <

- PC版の「コースカテゴリ」デフォルト位置は 画面右端
  - スマートフォン版の「コースカテゴリ」デフォルト 位置は画面下方

3.画面上部の「コースを検索する」欄に登録したい科目の<u>履修コード</u>を 入力し検索

|           | <br> |
|-----------|------|
| コースを検索する: | Go   |
|           |      |

# Moodleの 「自己登録」

4. 検索結果に出てきた科目名を選択

• ここでは例として「学習サポートセンター」コースを表示しています

検索結果:1 ♥ 学習サポートセンター 教師: NAGALAKIYUKI 永开 皖行 教師: NAKAJIMA TERUAKI 中嶋 輝明 教師: YONEYA SAKURA 米谷 さくら 編集権限のない教師: HIROKAWA KAZUKI 廣川 和貴

5. 画面下部の「自己登録(学生)」から「私を登録する」を選択して完了

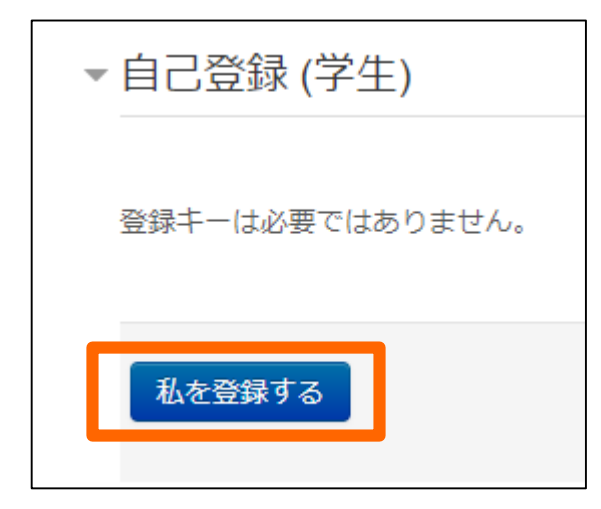

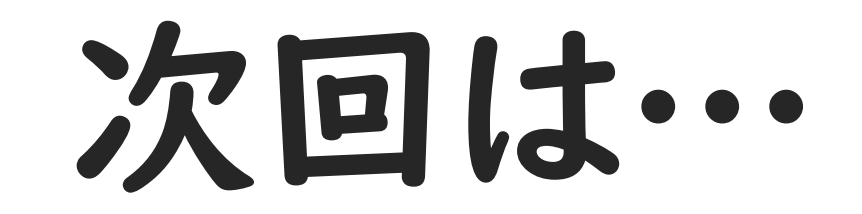

遠隔授業を受ける際の机のレイアウトをご紹介します